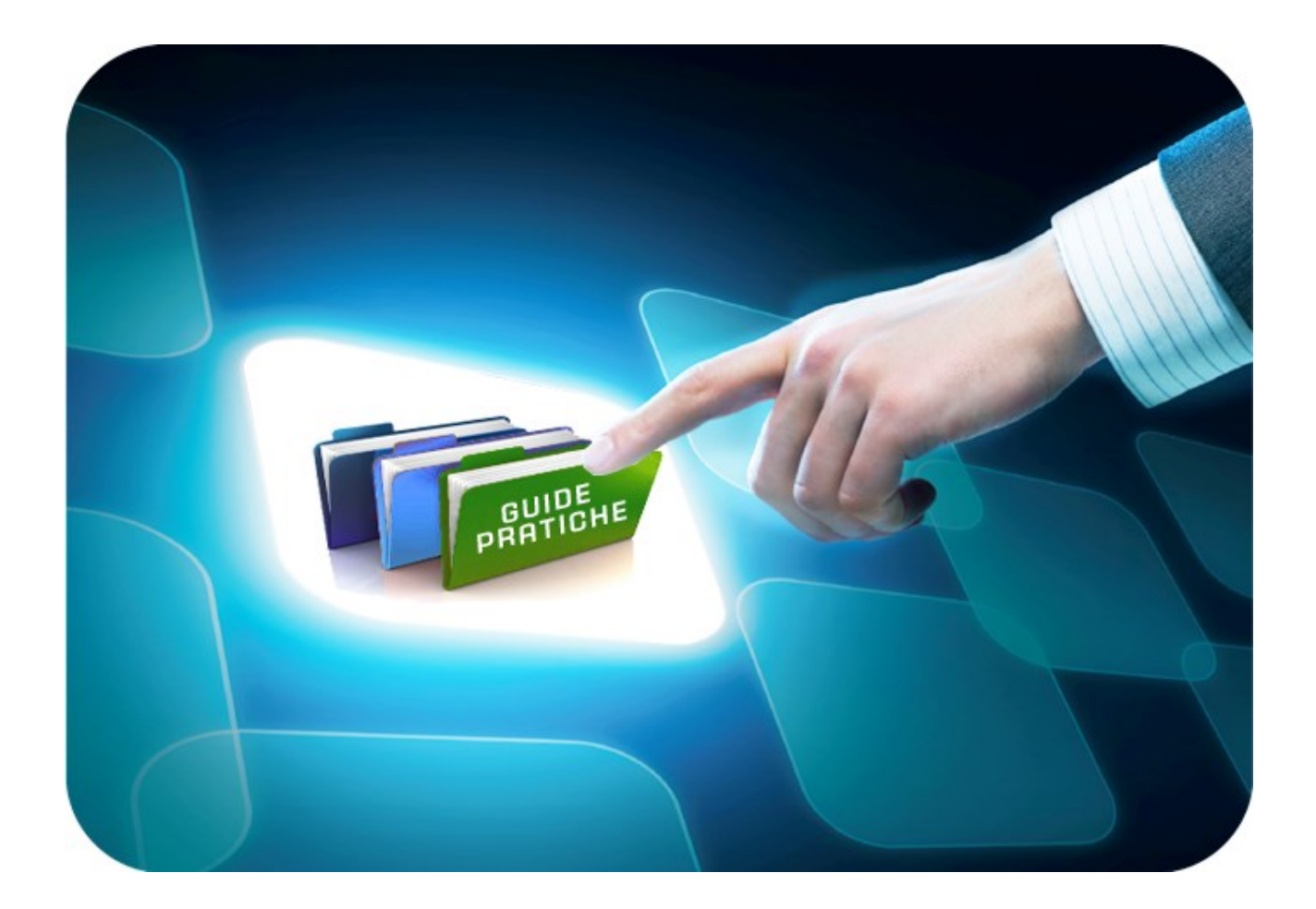

# LINEE GUIDA PER GLI ENTI ADERENTI

## Mini Guida Riammissione Offerta

Versione 5.0 del 12/06/2020

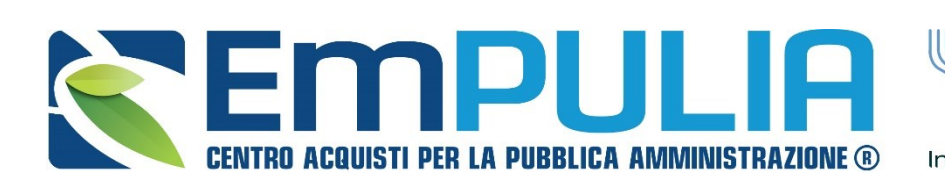

SOGGETTO AGGREGATORE DELLA InnovaPuglia\*\* REGIONE PUGLIA

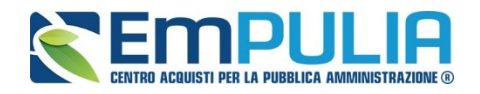

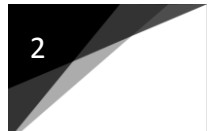

### Indice

| PDA con riammissione Offerta su Gara Monolotto                                               | .3     |
|----------------------------------------------------------------------------------------------|--------|
| <ul><li>Riammissione con PDA non iniziata</li><li>Riammissione con PDA iniziata</li></ul>    | 3<br>4 |
| PDA con riammissione Offerta su Gara Multilotto                                              | .3     |
| <ul> <li>Riammissione con PDA non iniziata</li> <li>Riammissione con PDA iniziata</li> </ul> | ••     |

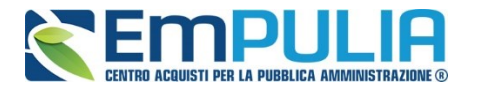

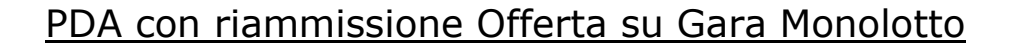

#### Riammissione con PDA non iniziata

Nel caso in cui la Stazione Appaltante (a Procedura di Aggiudicazione non ancora iniziata) riceve notifica dell'invio di un'offerta fuori termine di gara da parte di un fornitore, deve seguire per lo svolgimento della PDA le modalità ordinarie descritte nell'apposito manuale per ENTI ADERENTI" Guida Ente-Procedura di Aggiudicazione-Gare Monolotto" contenuto nella sezione Guide Pratiche del portale EmPULIA.

Il fornitore che ha inviato l'offerta fuori termine è contrassegnato nella Busta Amministrativa (Tecnica/Economica) con il seguente logo di warning come da figura:

| Procedura di Aggiudicazione                                                  |                                                                        |                     |               |                       |                                                   |  |  |  |  |  |  |
|------------------------------------------------------------------------------|------------------------------------------------------------------------|---------------------|---------------|-----------------------|---------------------------------------------------|--|--|--|--|--|--|
| Salva Chiudi Seduta Comunicazioni   Lista Offerte Stampa Esporta Compilatore | a in xls Pubblicazioni tras<br>Titolo documento<br>PDA per PI000306-20 | parenza chiudi      |               |                       | Protocollo<br>Protocollo Generale                 |  |  |  |  |  |  |
| Protocollo Bando<br>P1000306-20                                              | Fascicolo<br>FE001540                                                  |                     |               |                       |                                                   |  |  |  |  |  |  |
| Importo Appalto €<br>1.000,00                                                | Importo a Base d'Asta<br>1.000,00                                      |                     |               |                       |                                                   |  |  |  |  |  |  |
| Criterio di Aggiudicazione Gara<br>Offerta economica più vantaggiosa         | Conformità<br>no                                                       |                     |               |                       | Criterio Formulazione Offerta Economica<br>Prezzo |  |  |  |  |  |  |
| Riparametrazione del Punteggio Tecnico<br>no                                 | Criterio di riparametrazione                                           |                     |               |                       |                                                   |  |  |  |  |  |  |
| CIG<br>D123456789                                                            | CUP                                                                    |                     |               |                       | N.D.D. Indizione                                  |  |  |  |  |  |  |
| Oggetto<br>Monolotto con Riammissione                                        |                                                                        |                     |               |                       |                                                   |  |  |  |  |  |  |
|                                                                              |                                                                        |                     |               |                       |                                                   |  |  |  |  |  |  |
| Testata Commissioni Valutazione Amministrativa Valutazione Tecnica Riepilo   | ogo Finale Allegati PDA No                                             | te Cronologia Se    | edute di gara | Documenti             |                                                   |  |  |  |  |  |  |
| Apertura Buste Esito Termina Valutazione Amministrativa Ripristina Fas       | e Modifica Partecipanti                                                | Verifica Offerte Mu | Itiple Esp    | orta Informazioni Amm | inistrative                                       |  |  |  |  |  |  |
| Bu Riga Ve Es Wa Ag Fornitore                                                |                                                                        | Po                  | Stato         | De                    | Motivazione                                       |  |  |  |  |  |  |
| O 🖂 1FORNITORE_01                                                            |                                                                        | Ъ.                  |               | P                     |                                                   |  |  |  |  |  |  |
| ○ ☑ 2         _         Fornitore_02                                         |                                                                        | Ъ.                  |               | P                     |                                                   |  |  |  |  |  |  |
| 0 3 formitore 10                                                             |                                                                        | Ä                   |               | P                     |                                                   |  |  |  |  |  |  |

N.B.: Qualora l'offerta riammessa non ottemperi ai requisiti e a quanto richiesto dalla Stazione Appaltante (nelle documentazioni di gara), essa può essere esclusa in qualsiasi Valutazione (amministrativa, eventuale tecnica ed economica) della Procedura di Aggiudicazione come da ordinarie funzioni della piattaforma EmPULIA.

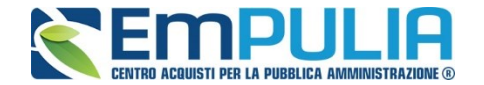

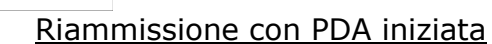

Nel caso in cui la Stazione Appaltante (a Procedura di Aggiudicazione iniziata) riceve notifica dell'invio di un'offerta fuori termine di gara da parte di un fornitore, per il corretto svolgimento della PDA deve ripristinare le varie fasi di valutazione fino a ritornare alla valutazione amministrativa e riprendere nuovamente la procedura di aggiudicazione. In questo modo la piattaforma ricalcolerà i punteggi tenendo presente il/i fornitore/i ammesso/i generando la graduatoria corretta.

Nella seguente guida si fa riferimento al caso estremo, una stazione appaltante che ha ricevuto un'offerta fuori temine da un Operatore Economico, a calcolo economico avvento.

N.B.: Qualora l'offerta riammessa non ottemperi ai requisiti e a quanto richiesto dalla Stazione Appaltante (nelle documentazioni di gara), essa può essere esclusa in qualsiasi Valutazione (amministrativa, eventuale tecnica ed economica) della Procedura di Aggiudicazione come da ordinarie funzioni della piattaforma EmPULIA.

#### **Ripristina Fase "Valutazione Economica"**

Successivamente al "Calcolo Economico" è avvenuta la riammissione di un'offerta. E' necessario tornare indietro fase per fase fino alla valutazione amministrativa per far si che il Sistema possa valutare l'offerta inviata fuori termine.

Per ripristinare la fase economica cliccare sul comando "Ripristina Fase":

| SAS        | Testata Commissioni Valutazione Amministrativa Valutazione Tecnica Riepilogo Finale Allegati PDA Note Cronologia Sedute di gara Documenti<br>Stato<br>aggludicazione Proposta |                                      |                   |                     |                          |                                    |             |                     |                                  |                                       |                                   |                            |      |                   |          |                          |
|------------|----------------------------------------------------------------------------------------------------|--------------------------------------|-------------------|---------------------|--------------------------|------------------------------------|-------------|---------------------|----------------------------------|---------------------------------------|-----------------------------------|----------------------------|------|-------------------|----------|--------------------------|
| <u>E</u> : | <u>ito</u> ▼<br>Ec                                                                                                    | Rettifica Va<br>Valutazione<br>Ammin | ilore Econo<br>Wa | omico Calcolo Econo | omico <u>Sorteggio</u> ▼ | Decadenza<br>Scheda<br>Valutazione | Agg<br>Rank | <u>iudica</u><br>So | azione Ri<br>Punteggio<br>Totale | pristina Fase<br>Punteggio<br>Tecnico | Esporta<br>Punteggio<br>Economico | Riepilogo<br>Stato Offerta | Note | Valore<br>Offerta | Stato    | Dettaglio<br>Motivazioni |
| C          |                                                                                                    | ammessa                              |                   | Fornitore_02        |                          | 3                                  | 1           |                     | 85,00                            | 45,00                                 | 40,00                             | Aggiudicatario proposto    |      | 682,00            | Valutato | P                        |
| C          |                                                                                                    | ammessa                              |                   | FORNITORE_01        |                          | 3                                  | 2           |                     | 77,09                            | 45,00                                 | 32,09                             | II Classificato            |      | 850,00            | Valutato | P                        |

Il Sistema richiede di inserire una motivazione per il quale si sta ripristinando la fase. Cliccare sul comando "Conferma":

| Ripristino Fase                       | Economica                        |      |       |
|---------------------------------------|----------------------------------|------|-------|
| Conferma <u>chiudi</u><br>Compilatore | Protocollo                       | Data | Stato |
| Numero Lotto<br>1                     | Descrizione Lotto<br>descrizione |      |       |
| Motivazione                           |                                  |      |       |

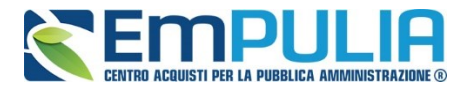

Successivamente al "Ripristina Fase Economica" è necessario nel caso di Gara Economicamente più Vantaggiosa, ripristinare la fase nella Valutazione Tecnica, con la stessa modalità utilizzata per la fase economica cliccando sul comando "Ripristina Fase".

#### Ripristina Fase "Valutazione Tecnica"

Cliccare sul comando "Ripristina Fase" contenuto nella Valutazione Tecnica:

| Т   | Testata Commissioni Valutazione Amministrativa Valutazione Tecnica Replayo Finale Allegali PDA Note Cronologia Sedute di gara Documenti                         |      |    |              |                      |                      |          |                       |                    |                   |  |  |
|-----|----------------------------------------------------------------------------------------------------|------|----|--------------|----------------------|----------------------|----------|-----------------------|--------------------|-------------------|--|--|
| Avv | 4vvia apertura buste teoriche Sblocca Buste Economiche <u>Visualizza Giudizi per Criterio Tabella Riparametrazione Puntegoj Esito</u> Comunicazioni integrativa |      |    |              |                      |                      |          |                       |                    |                   |  |  |
|     | Bu                                                                                                    | Riga | Wa | Fornitore    | Data / ora ricezione | Protocollo - Offerta | Stato    | Dettaglio Motivazioni | Scheda Valutazione | Punteggio Tecnico |  |  |
| 0   | <b>a</b>                                                                                                    | 1    |    | FORNITORE_01 | 12/06/2020           | PI000309-20          | Valutato | ρ                     | 2                  | 45,00             |  |  |
| 0   | 2                                                                                                    | 2    |    | Fornitore_02 | 12/06/2020           | PI000310-20          | Valutato | ρ                     | 2                  | 45,00             |  |  |
|     |                                                                                                    |      |    |              |                      |                      |          |                       |                    |                   |  |  |

Inserire una motivazione per il ripristino della fase e fare conferma:

| Ripristino Fase   | Tecnica                          |      |
|-------------------|----------------------------------|------|
| Conferma chiudi   |                                  |      |
| Compilatore       | Protocollo                       | Data |
| Numero Lotto<br>1 | Descrizione Lotto<br>descrizione |      |
| Motivazione       |                                  |      |
| motivazione       |                                  |      |
|                   |                                  |      |

Ora è possibile tornare in fase amministrativa e visionare l'offerta pervenuta fuori termine. Dopo aver valutato l'offerta il presidente di seggio deve assegnare un esito alla stessa come da procedura ordinaria.

| Т   | Testata                                                                                                    | Coi  | mmis | sioni | Valuta | zione Ammir | nistrativa Valutazione Tecnia | a Riepilogo Final | e Allegati PDA                                                | Note Cror | nologia Sedu | ute di gara Doc | umenti      |
|-----|----------------------------------------------------------------------------------------------------|------|------|-------|--------|-------------|-------------------------------|-------------------|---------------------------------------------------------------|-----------|--------------|-----------------|-------------|
| Аре | pertura Buste <u>Esito</u> Termina Valutazione Amministrativa <u>Ripristina Fase</u> <u>Modifica Partecipan</u> |      |      |       |        |             | ina Fase Modif                | fica Partecipanti | Verifica Offerte Multiple Esporta Informazioni Amministrative |           |              |                 |             |
|     | Bu                                                                                                    | Riga | Ve   | Es    | Wa     | Ag          | Fornitore                     |                   |                                                               | Po        | Stato        | De              | Motivazione |
| 0   |                                                                                                    | 1    |      |       | -      |             | FORNITORE_01                  |                   |                                                               | Ę         | ammessa      | P               | Ammessa     |
| 0   |                                                                                                    | 2    |      |       | -      |             | Fornitore_02                  |                   |                                                               | Ъ         | ammessa      | P               | Ammessa     |
| 0   |                                                                                                    | 3    |      |       | 0      |             | fornitore 10                  |                   |                                                               | वत्       | ammessa      | Q               | Ammessa     |

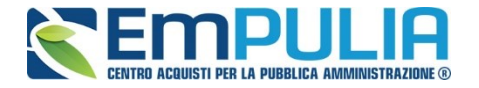

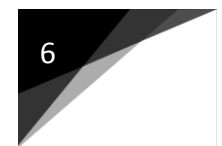

Continuare la procedura di aggiudicazione valutando l'offerta pervenuta anche nelle altre fasi come descritto nell'apposita guida della Procedura di Aggiudicazione per le gare monolotto.

Infine arrivati nella sezione "Riepilogo Finale" il presidente della commissione economica può lanciare il calcolo economico il quale effettuerà i calcoli prendendo in considerazione anche l'offerta ammessa fuori temine, generando la corretta graduatoria.

| Г                                                                                                    | estata | Commissio            | oni Valuta | azione Amministrativa | Valutazione Tecnica | Riepilogo Finale      | Alle | gati Pl | DA Note             | Cronologia           | Sedute di gan          | a Documenti             |   |
|----------------------------------------------------------------------------------------------------|--------|----------------------|------------|-----------------------|---------------------|-----------------------|------|---------|---------------------|----------------------|------------------------|-------------------------|---|
| Stato<br>Aggiudicazione P                                                                                                    |        | zione Propost        | ta         |                       |                     |                       |      |         |                     |                      |                        |                         |   |
| Esito ▼ Rettifica Valore Economico Calcolo Economico <u>Sorteggio</u> ▼ <u>Decadenza</u> <u>Aggiudicazione</u> <u>Ripristina Fase</u> <u>Esporta Riepilogo</u> |        |                      |            |                       |                     |                       |      |         |                     |                      |                        |                         |   |
|                                                                                                    | Ec     | Valutazione<br>Ammin | Wa         | Fornitore             |                     | Scheda<br>Valutazione | Rank | So      | Punteggio<br>Totale | Punteggio<br>Tecnico | Punteggio<br>Economico | Stato Offerta           | 1 |
| 0                                                                                                    |        | ammessa              |            | Fornitore_02          |                     | 3                     | 1    |         | 85,00               | 45,00                | 40,00                  | Aggiudicatario proposto | , |
| 0                                                                                                    |        | ammessa              |            | FORNITORE_01          |                     | 3                     | 2    |         | 77,09               | 45,00                | 32,09                  | II Classificato         |   |
| 0                                                                                                    |        | ammessa              | 0          | fornitore 10          |                     | ľ                     | 3    |         | 52,73               | 15,00                | 37,73                  |                         |   |

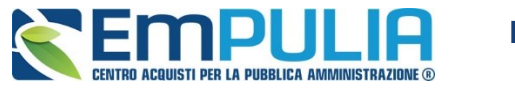

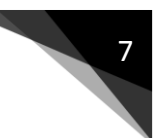

#### PDA con riammissione Offerta su Gara Multilotto

#### Riammissione con PDA non iniziata

Nel caso in cui la Stazione Appaltante (a Procedura di Aggiudicazione non ancora iniziata) riceve notifica dell'invio di un'offerta fuori termine di gara da parte di un fornitore, deve seguire per lo svolgimento della PDA le modalità ordinarie descritte nell'apposito manuale per ENTI ADERENTI" Guida Ente-Procedura di Aggiudicazione-Gare Multilotto" contenuto nella sezione Guide Pratiche del portale EmPULIA.

Il fornitore che ha inviato l'offerta fuori termine è contrassegnato nella Busta Amministrativa (Tecnica/Economica) con il seguente logo di warning come da figura:

| Procedura di Aggiudicazione                                          |                                                                                                    |                      |                 |                    |                                                   |                                          |  |  |  |  |
|----------------------------------------------------------------------|----------------------------------------------------------------------------------------------------|----------------------|-----------------|--------------------|---------------------------------------------------|------------------------------------------|--|--|--|--|
| <u>Salva Chiudi Seduta</u> <u>Comunicazioni</u> ♥ L<br>Compilatore   | Lista Offerte <u>Stampa</u> <u>Esporta in xIs</u> <u>Pubblicazioni 1</u><br>Titolo documento<br>PDA per PI000308-20 | asparenza chiudi     |                 |                    | Protocollo                                        | Data Invio                               |  |  |  |  |
|                                                                      |                                                                                                    |                      |                 |                    | Protocollo Generale                               | Data Protocollo                          |  |  |  |  |
| Protocollo Bando<br>PI000308-20                                      | Fascicolo<br>FE001541                                                                                               |                      |                 |                    |                                                   |                                          |  |  |  |  |
| Importo Appalto €<br>1.000,00                                        | Importo a Base d'Asta<br>1.000,00                                                                                   |                      |                 |                    |                                                   |                                          |  |  |  |  |
| Criterio di Aggiudicazione Gara<br>Offerta economica più vantaggiosa | Conformità<br>no                                                                                                    |                      |                 |                    | Criterio Formulazione Offerta Economica<br>Prezzo | Modalità di partecipazione<br>Telematica |  |  |  |  |
| Riparametrazione del Punteggio Tecnico<br>no                         | Criterio di riparametrazio                                                                                          | ie                   |                 |                    |                                                   |                                          |  |  |  |  |
| CIG<br>1234567890                                                    | CUP                                                                                                    |                      |                 |                    | N.D.D. Indizione                                  | Data D.D. Indizione                      |  |  |  |  |
| Oggetto<br>Multilotto con riammissione                               |                                                                                                    |                      |                 |                    |                                                   |                                          |  |  |  |  |
|                                                                      |                                                                                                    |                      |                 |                    |                                                   |                                          |  |  |  |  |
| Testata Commissioni Valutazione Amministra                           | tiva Valutazione Tecnica Riepilogo Finale Allegati PDA                                                              | Note Cronologia S    | Sedute di gara  | Documenti          |                                                   |                                          |  |  |  |  |
| Apertura Buste Esito Lotti Termina                                   | Valutazione Amministrativa Ripristina Fase Modifica                                                                 | Partecipanti Verific | a Offerte Multi | ple Esporta Inform | azioni Amministrative                             |                                          |  |  |  |  |
| Bu Riga Ve Es Wa Ag                                                  | Fornitore                                                                                                    | Po                   | Stato           | De                 | Motivazione                                       | C                                        |  |  |  |  |
| 0 🖬 1                                                                | FORNITORE_01                                                                                                    | Ŕ                    |                 | P                  |                                                   | 1                                        |  |  |  |  |
| 0 🖂 2                                                                | Fornitore_02                                                                                                    | 'A'                  |                 | ρ                  |                                                   | 1                                        |  |  |  |  |
| 0 🖬 3                                                                | fornitore 10                                                                                                    | ла <sup>°</sup>      |                 | ρ                  |                                                   | 1                                        |  |  |  |  |

N.B.: Qualora l'offerta riammessa non ottemperi ai requisiti e a quanto richiesto dalla Stazione Appaltante (nelle documentazioni di gara), essa può essere esclusa in qualsiasi Valutazione (amministrativa, eventuale tecnica ed economica) della Procedura di Aggiudicazione come da ordinarie funzioni della piattaforma EmPULIA.

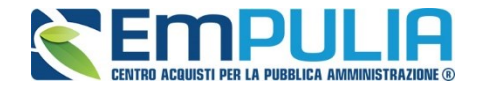

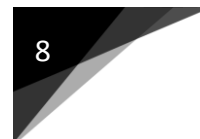

Riammissione con PDA iniziata

Nel caso in cui la Stazione Appaltante (a Procedura di Aggiudicazione iniziata) riceve notifica dell'invio di un'offerta fuori termine di gara da parte di un fornitore, per il corretto svolgimento della PDA (sui lotti a cui il fornitore ha presentato offerta) deve ripristinare le varie fasi di valutazione fino a ritornare alla valutazione amministrativa e riprendere nuovamente la procedura di aggiudicazione. In questo modo la piattaforma ricalcolerà i punteggi tenendo presente il/i fornitore/i ammesso/i generando la graduatoria corretta.

Nella seguente guida si fa riferimento al caso estremo, una stazione appaltante che ha ricevuto un'offerta fuori temine da un Operatore Economico, a calcolo economico avvento.

N.B.: Qualora l'offerta riammessa non ottemperi ai requisiti e a quanto richiesto dalla Stazione Appaltante (nelle documentazioni di gara), essa può essere esclusa in qualsiasi Valutazione (amministrativa, eventuale tecnica ed economica) della Procedura di Aggiudicazione come da ordinarie funzioni della piattaforma EmPULIA.

#### <u>Ripristina Fase "Valutazione Economica di un lotto"</u>

Successivamente al "Calcolo Economico di un lotto" è avvenuta la riammissione di un'offerta. E' necessario tornare indietro fase per fase fino alla valutazione amministrativa per far si che il Sistema possa valutare l'offerta inviata fuori termine (operazione uguale per ogni singolo lotto coinvolto).

Per ripristinare la fase economica cliccare sul comando "Ripristina Fase" all'interno della valutazione economica di un determinato lotto:

| Riepilogo Finale Lott                                                | 0                      |              |                       |                      |               |                  |                      |                        |                      |                                  |                   |          |                          |
|----------------------------------------------------------------------|------------------------|--------------|-----------------------|----------------------|---------------|------------------|----------------------|------------------------|----------------------|----------------------------------|-------------------|----------|--------------------------|
| Esito Rettifica Valore Econor                                        | nico Calcolo Economico | Sorteggio De | ecadenza              | Aggiu                | dicazion      | ne <u>Rip</u>    | ristina Fase         | <u>chiudi</u>          |                      |                                  |                   |          |                          |
| Estremi della Gara<br>Protocollo Bando<br>P1000308-20                | Fascicolo<br>FE001541  |              | U. O<br>Ente.         | . Propon<br>Addestra | ente<br>mento |                  |                      |                        |                      |                                  |                   |          |                          |
|                                                                      |                        |              |                       |                      |               |                  |                      |                        |                      |                                  |                   |          |                          |
| Criterio di Aggiudicazione Gara<br>Offerta economica più vantaggiosa | Offerte Anomale        |              | Mod<br>Telen          | alità di p<br>natica | artecipaz     | zione            | \                    |                        | Criter<br>Prezzo     | rio Formulazione Offerta Ec<br>o | onomica           |          |                          |
| CIG<br>1234567890                                                    | CUP                    |              | N.D.                  | D. Indizi            | one           |                  |                      |                        | Data                 | D.D. Indizione                   |                   |          |                          |
| Oggetto<br>Multilotto con riammissione                               |                        |              |                       |                      |               |                  |                      |                        |                      |                                  |                   |          |                          |
|                                                                      |                        |              |                       |                      |               |                  |                      |                        |                      |                                  |                   |          |                          |
| Estremi del Lotto                                                    | 010                    |              |                       |                      |               |                  |                      |                        |                      |                                  |                   |          |                          |
| 1                                                                    | 0123456789             |              | desc                  | rizione              |               |                  |                      |                        |                      |                                  |                   |          |                          |
| Base d'Asta Lotto<br>500,00                                          |                        |              |                       |                      |               |                  |                      |                        |                      |                                  |                   |          |                          |
| Aggiudicatario                                                       | •                      |              |                       |                      |               |                  |                      |                        |                      |                                  |                   |          |                          |
| Fornitore_02                                                         |                        |              |                       |                      |               |                  |                      |                        |                      |                                  |                   |          |                          |
| // /                                                                 |                        |              |                       |                      |               |                  |                      |                        |                      |                                  |                   |          |                          |
| Pag. 1 / 1 [1]                                                       |                        |              |                       |                      |               |                  |                      |                        |                      |                                  |                   |          |                          |
| Te Ec Valutazione Wa                                                 | Fornitore              |              | Scheda<br>Valutazione | Rank                 | So Pui<br>Tot | integgio<br>tale | Punteggio<br>Tecnico | Punteggio<br>Economico | Stato Offerta        | Note                             | Valore<br>Offerta | Stato    | Dettaglio<br>Motivazioni |
| 🔿 🖻 📄 ammessa                                                        | Fornitore_02           |              | 3                     | 1                    |               | 85,00            | 45,00                | 40,00                  | Aggiudicatario propo | osto                             | 222,00            | Valutato | P                        |
| 🔿 🖻 🔒 ammessa                                                        | FORNITORE_01           |              | 3                     | 2                    |               | 69,07            | 45,00                | 24,07                  | II Classificato      |                                  | 369,00            | Valutato | P                        |
|                                                                      |                        |              |                       |                      |               |                  |                      |                        |                      |                                  |                   |          |                          |
| MINI GUI                                                             | <b>DA RIAMMIS</b>      | SIONE OFF    | ERTA                  |                      |               |                  |                      |                        |                      | VERSIONE                         | 5.0 DEL 11/0      | 06/2020  |                          |
|                                                                      |                        |              |                       |                      |               |                  |                      |                        |                      |                                  |                   | ,        |                          |

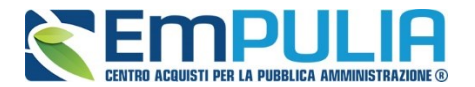

Il Sistema richiede di inserire una motivazione per il quale si sta ripristinando la fase. Cliccare sul comando "Conferma":

| <b>Ripristing Fase</b>         | Ripristing Fase Economica        |      |       |  |  |  |  |  |  |  |  |
|--------------------------------|----------------------------------|------|-------|--|--|--|--|--|--|--|--|
| Conferma chiudi<br>Compilatore | Protocollo                       | Data | Stato |  |  |  |  |  |  |  |  |
| Numero Lotto<br>1              | Descrizione Lotto<br>descrizione |      |       |  |  |  |  |  |  |  |  |
| Motivazione                    |                                  |      |       |  |  |  |  |  |  |  |  |
|                                |                                  |      |       |  |  |  |  |  |  |  |  |
|                                |                                  |      |       |  |  |  |  |  |  |  |  |

Successivamente al "Ripristina Fase Economica" è necessario nel caso di Gara Economicamente più Vantaggiosa, ripristinare la fase nella Valutazione Tecnica (del rispettivo lotto), con la stessa modalità utilizzata per la fase economica, cliccando sul comando "Ripristina Fase".

#### **<u>Ripristina Fase "Valutazione Tecnica"</u>**

Cliccare sul comando "Ripristina Fase" contenuto nella Valutazione Tecnica:

| Valutazione Te                                          | Valutazione Tecnica Lotto |                                   |                              |        |                     |                             |                 |               |                    |               |  |  |
|---------------------------------------------------------|---------------------------|-----------------------------------|------------------------------|--------|---------------------|-----------------------------|-----------------|---------------|--------------------|---------------|--|--|
| Sblocca Buste Economich                                 | he <u>Visualiz</u>        | za Giudizi per Criterio           | Tabella Riparametrazione Pun | nteggi | Esito               | Comunicazioni Integrativa   | Ripristina Fase | <u>Stampa</u> | Esporta in xls     | <u>chiudi</u> |  |  |
| Estremi della Gara<br>Protocollo Bando<br>PI000308-20   |                           | Fascicolo<br>FE001541             |                              |        | U. O. P<br>Ente Ade | roponente<br>destramento    | *               |               |                    |               |  |  |
| Importo Appalto €<br>1.000,00                           |                           | Importo a Base d'Asta<br>1.000,00 |                              |        |                     |                             |                 |               |                    |               |  |  |
| Criterio di Aggiudicazione<br>Offerta economica più var | ie Gara<br>intaggiosa     | Conformità<br>no                  |                              |        | Criterio<br>Prezzo  | Formulazione Offerta Econon | nica            |               |                    |               |  |  |
| Riparametrazione del Pu<br>no                           | unteggio Tecnico          | o Criterio di riparametrazi       | one                          |        |                     |                             |                 |               |                    |               |  |  |
| CIG<br>1234567890                                       |                           | CUP                               |                              |        | N.D.D.              | Indizione                   |                 |               |                    |               |  |  |
| Oggetto<br>Multilotto con riammission                   | ne                        |                                   |                              |        |                     |                             |                 |               |                    |               |  |  |
|                                                         |                           |                                   |                              |        |                     |                             |                 |               |                    |               |  |  |
| Estremi del Lotto                                       |                           |                                   |                              |        |                     |                             |                 |               |                    |               |  |  |
| Numero Lotto                                            |                           | CIG                               |                              |        | Descriz             | ione                        |                 |               |                    |               |  |  |
| 1                                                       |                           | 0123456789                        |                              |        | desc                | ione                        |                 |               |                    |               |  |  |
| Base d'Asta Lotto<br>500,00                             |                           |                                   |                              |        |                     |                             |                 |               |                    |               |  |  |
| Bu Riga                                                 | 1                         | Wa                                | Fornitore                    |        |                     | Data / ora ricezior         | ne              | Pro           | otocollo - Offerta |               |  |  |
|                                                         |                           |                                   | FORNITORE_01                 |        |                     | 12/06/2020                  | -               | PIC           | 000311-20          |               |  |  |
| 2                                                       |                           |                                   | Fornitore_02                 |        |                     | 12/06/2020                  |                 | PIC           | 000312-20          |               |  |  |

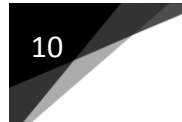

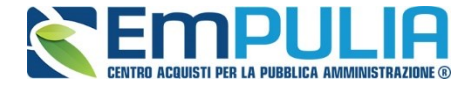

Inserire una motivazione per il ripristino della fase e fare conferma:

| Ripristino Fase Techica |                                  |      |  |  |  |  |  |  |  |  |  |  |
|-------------------------|----------------------------------|------|--|--|--|--|--|--|--|--|--|--|
| Conferma chiudi         |                                  |      |  |  |  |  |  |  |  |  |  |  |
| Compilatore             | Protocollo                       | Data |  |  |  |  |  |  |  |  |  |  |
| Numero Lotto<br>1       | Descrizione Lotto<br>descrizione |      |  |  |  |  |  |  |  |  |  |  |
| Motivazione             |                                  |      |  |  |  |  |  |  |  |  |  |  |
| motivazione             |                                  |      |  |  |  |  |  |  |  |  |  |  |
|                         |                                  |      |  |  |  |  |  |  |  |  |  |  |

Ora è possibile tornare in fase amministrativa e visionare l'offerta pervenuta fuori termine. Dopo aver valutato l'offerta il presidente di seggio deve assegnare un esito alla stessa come da procedura ordinaria.

|                      | Testata | i Co   | mmis                 | sioni | Valuta                    | zione Amministra         | tiva Valutazione Tecnica | Riepilogo Finale                     | Allegati PDA No | ote Cronologia      | Sedute di gara    | Documenti |             |
|----------------------|---------|--------|----------------------|-------|---------------------------|--------------------------|--------------------------|--------------------------------------|-----------------|---------------------|-------------------|-----------|-------------|
| Apertura Buste Esito |         | sito 🔻 | o▼ Lotti▼ Termina Va |       | alutazione Amministrativa | Ripristina Fase Modifica |                          | lifica Partecipanti Verifica Offerte |                 | Esporta Informazion | ni Amministrative |           |             |
|                      | Bu      | Riga   | Ve                   | Es    | Wa                        | Ag                       | Fornitore                |                                      |                 | Po                  | Stato             | De        | Motivazione |
| С                    |         | 1      |                      |       | -                         |                          | FORNITORE_01             |                                      |                 | ਬ                   | ammessa           | P         | Ammessa     |
| С                    |         | 2      |                      |       | -                         |                          | Fornitore_02             |                                      |                 | ,<br>סמ             | ammessa           | Q         | Ammessa     |
| С                    | 2       | 3      |                      |       | 0                         |                          | fornitore 10             |                                      |                 | Ъ                   | ammessa           | Q         | Ammessa     |

Continuare la procedura di aggiudicazione valutando l'offerta pervenuta anche nelle altre fasi successive come descritto nell'apposita guida della Procedura di Aggiudicazione per le gare multilotto.

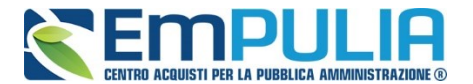

11

Infine, arrivati nella sezione "Riepilogo Finale" il presidente della commissione economica può lanciare il calcolo economico relativo al/i lotto/i per il quale è stata ripristinata la fase. Il Sistema effettuerà i calcoli prendendo in considerazione anche l'offerta ammessa fuori temine, generando la corretta graduatoria.

| Riepilogo Finale Lotto                                                               |                                                                                                    |                      |                                        |                   |  |                                          |          |      |                     |                      |                        |                        |                                                |                   |          |  |
|--------------------------------------------------------------------------------------|----------------------------------------------------------------------------------------------------|----------------------|----------------------------------------|-------------------|--|------------------------------------------|----------|------|---------------------|----------------------|------------------------|------------------------|------------------------------------------------|-------------------|----------|--|
| Esito                                                                                | Eaito Retifica Valore Economico Calcolo Economico Sorteggio Decadenza Aggiudicazione Ripristina Fase chiudi |                      |                                        |                   |  |                                          |          |      |                     |                      |                        |                        |                                                |                   |          |  |
| Protocollo<br>Pl000308-                                                              | Fascicolo<br>FE001541                                                                                       |                      | U. O. Proponente<br>Ente Addestramento |                   |  |                                          |          |      |                     |                      |                        |                        |                                                |                   |          |  |
| Criterio di Aggiudicazione Gara Offerte Anomale<br>Offerta economica più vantaggiosa |                                                                                                    |                      |                                        |                   |  | Modalità di partecipazione<br>Telematica |          |      |                     |                      |                        | Criterio<br>Prezzo     | riterio Formulazione Offerta Economica<br>ezzo |                   |          |  |
| CIG<br>123456789                                                                     | 90                                                                                                    |                      |                                        | CUP               |  | N.D.[                                    | ). Indiz | ione |                     |                      |                        | Data D.                | D. Indizione                                   |                   |          |  |
| Oggetto<br>Multilotto c                                                              | Dopetto<br>Julifilotto con riammissione                                                                     |                      |                                        |                   |  |                                          |          |      |                     |                      |                        |                        |                                                |                   |          |  |
|                                                                                      |                                                                                                    |                      |                                        |                   |  |                                          |          |      |                     |                      |                        |                        |                                                |                   |          |  |
| Estremi di<br>Numero L<br>1                                                          | el Lot<br>.otto                                                                                             | to                   |                                        | CIG<br>0123456789 |  | Desc<br>desc                             | rizione  |      |                     |                      |                        |                        |                                                |                   |          |  |
| Base d'As<br>500,00                                                                  | Base d'Asta Lotto<br>500,00                                                                                 |                      |                                        |                   |  |                                          |          |      |                     |                      |                        |                        |                                                |                   |          |  |
| Aggiudica<br>Fornitore_                                                              | Aggiudicatario<br>Fornitore_02                                                                              |                      |                                        |                   |  |                                          |          |      |                     |                      |                        |                        |                                                |                   |          |  |
| Peg.1/1 ≪ < [1] > ≫<br>Lista Offerte Lotto                                           |                                                                                                    |                      |                                        |                   |  |                                          |          |      |                     |                      |                        |                        |                                                |                   |          |  |
| Te I                                                                                 | Ec ]                                                                                                    | Valutazione<br>Ammin | Wa                                     | Fornitore         |  | Scheda<br>Valutazione                    | Rank     | So   | Punteggio<br>Totale | Punteggio<br>Tecnico | Punteggio<br>Economico | Stato Offerta          | Note                                           | Valore<br>Offerta | Stato    |  |
| 0 🙈                                                                                  |                                                                                                    | ammessa              |                                        | Fornitore_02      |  | 3                                        | 1        |      | 85,00               | 45,00                | 40,00                  | Aggiudicatario propost |                                                | 222,00            | Valutato |  |
| 0 🖴                                                                                  |                                                                                                    | ammessa              |                                        | FORNITORE_01      |  | 3                                        | 2        |      | 69,07               | 45,00                | 24,07                  | II Classificato        |                                                | 369,00            | Valutato |  |
| 0 🖻                                                                                  |                                                                                                    | ammessa              | 0                                      | fornitore 10      |  | 3                                        | 3        |      | 49,73               | 30,00                | 19,73                  |                        |                                                | 450,00            | Valutato |  |
|                                                                                      |                                                                                                    |                      |                                        |                   |  |                                          |          |      |                     |                      |                        |                        |                                                |                   |          |  |